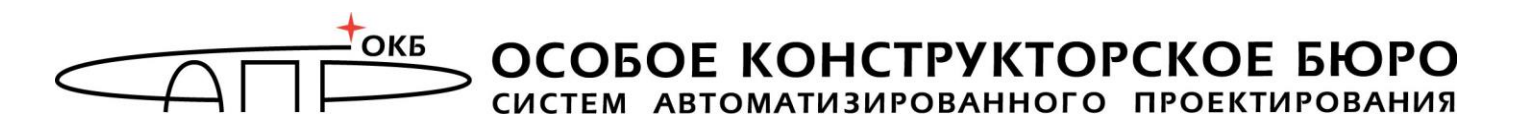

## СПО «АККОРД- Win64 К»

Инструкция по исключению возможности запуска системных команд LogOff, Shutdown и др. (наследование ПРД от группы)

> Москва 2020

В данной инструкции приведены сведения о том, как исключить для пользователя возможность запуска системных команд типа Logoff, Shutdown и т.п. при использовании дискреционного метода с формированием списка контролируемых процессов.

1. Запустить программу «Настройка комплекса «Аккорд» (Пуск-> Программы-> Аккорд-> Настройка комплекса Аккорд).

В главном окне программы в поле «Механизмы разграничения доступа» установить флаги в строках «Дискреционный», «Контроль процессов» и «Наследование ПРД от группы» (рисунок **1**).

| 🚰 Настройка Комплекс СЗИ НСД «Аккорд                                                                                      | q-Win64-K» — □ X                                                                                 |
|----------------------------------------------------------------------------------------------------|--------------------------------------------------------------------------------------------------|
| <u>Ф</u> айл <u>К</u> оманды <u>П</u> араметры По <u>м</u> ощь                                                            |                                                                                                  |
| 日 🍡 帝 📔                                                                                                    |                                                                                                  |
| Состояние:<br>Аккорд установлен: Да<br>Мягкий режим: Выключен<br>Версия AcRun.sys: 5.0.10.73<br>Версия AcGina.dll: 4.0.29 | При старте:<br>Спрашивать разрешение:<br>Перезагрузка при ошибках:<br>Автоматический логин в ОС: |
| Механизмы разграничения доступа:<br>Дискреционный<br>Мандатный<br>Контроль процессов                                      | Синхронизация:<br>С базой пользователей NT: 🗹<br>Удалять незарег, пользователей: 🗌               |
| <ul> <li>Наследование ПРД от группы</li> <li>ТМ-контроллер:</li> <li>Использовать страницу ТМ:</li> </ul>                 | Журнал команд:<br>Просмотр                                                                       |
| Использовать страницу ТМ:                                                                                                 | Просмотр                                                                                         |

Рисунок 1 - Главное окно программы настройки комплекса «Аккорд»

2. В меню «Параметры» выбрать пункт «Дополнительные опции...» На вкладке «Разное» открывшегося окна установки дополнительных опций убрать флаг «Использовать полный путь процесса» (рисунок 2).

| 🚹 Дополни          | тельные опции     |            |                  | ×      |
|--------------------|-------------------|------------|------------------|--------|
| Контроль           | Режим сессии      | Разное     | Данные конфигура | ции    |
| - Разное:<br>Число | проходов, при очи | істке файл | юв:              | 2      |
| Очища              | ть файлы, начиная | я с уровня | Общедоступно     | $\sim$ |
| 🗹 Очи              | щать файл подкач  | ки         |                  |        |
| 🗌 Выв              | зодить на экран с | ообщения   | оНСД             |        |
| 🗌 Мяг              | кий режим         |            |                  |        |
| Исп                | юльзовать полны   | й путь про | цесса            |        |
| 🗹 3an              | исывать в журнал  | і логическ | ие имена дисков  |        |
| 🗹 Печ              | атать гриф прило: | жения в за | аголовке окна    |        |
| -Храните           | ель экрана:       |            |                  |        |
| 🗌 Бло              | кировать USB уст  | ройства    |                  |        |
| Текст              | в хранителе экран | на:        |                  |        |
|                    |                   |            |                  |        |
| Принять            |                   |            |                  | Отмена |

Рисунок 2 - Убрать опцию «Использовать полный путь процесса»

3. На вкладке «Режим сессии» окна установки дополнительных опций установить флаг «Завершать сессию только полной перезагрузкой» (рисунок 3).

3

| дополни   | тельные опц    |           |       |                       | ^  |
|-----------|----------------|-----------|-------|-----------------------|----|
| Контроль  | Режим сесс     | ии Раз    | ное   | Данные конфигураці    | ии |
| - Режим с | сессии         |           |       |                       |    |
| Вручнук   | )              | ∼ Pe>     | ким   | старта системы защиты | ı  |
|           |                |           |       | 5. P. 1               |    |
| Ц Испо    | льзовать пров  | зерку под | линн  | ости сеанса Windows   |    |
| 🗌 Запр    | етить загрузку | у ОС в Бе | зопа  | сном режиме           |    |
| Пере      | ключение мон   | итора в т | екст  | овый режим при старте |    |
| 🗹 Испо    | льзовать полн  | юе имя в  | учёт  | ных записях Windows N | т  |
| 🗹 Заве    | ршать сессию   | только п  | олна  | й перезагрузкой       |    |
| Вести ж   | урналы в: [    | D:VAccord | .x64\ |                       |    |
| 🗌 Пока    | зывать меню    | экспорта  | а жур | налов в трэе          |    |
| 1024      | Ограничив      | ать разм  | ер ж  | урнала (МВ)           |    |
| Наимен    | ование АС:     |           |       |                       |    |
| 🗌 Изме    | нить экран вх  | ода в сис | тем   | ł                     |    |
|           |                |           |       |                       |    |
|           |                |           |       |                       |    |

4

Рисунок 3 – Установка опции «Завершать сессию только полной перезагрузкой»

4. Завершить работу приложения с сохранением изменений.

5. Запустить утилиту «Редактор прав доступа» (Пуск-> Программы-> Аккорд-> Редактор прав доступа). В поле «Программная среда» установить в строке «Детальность журнала» значение «Сбор статистики», выбрав его из выпадающего списка (рисунок 4). Удаляем в Разделении доступа — Объекты и Процессы (рисунок 5).

| 🔒   🏖 🗙   🔎   😂   🏗 | 🛛 🖉 🖛 🗍 🕹 📲                  |                          |      |  |  |  |
|---------------------|------------------------------|--------------------------|------|--|--|--|
| 🗐 🛃 Администраторы  | Идентификация/Аутентиф       | рикация                  |      |  |  |  |
| Гл.Администратор    | Полное имя                   | Gerojo                   | •••• |  |  |  |
| Э 🛃 Обычные         | Идентификатор                | 01 000056F343CE 45       |      |  |  |  |
|                     | Пароль                       | Не назначен              |      |  |  |  |
|                     | Вход в систему               |                          |      |  |  |  |
|                     | Параметры пароля             | 0+30+3+Только Супервизор |      |  |  |  |
|                     | Временные ограничения        | Нет … Блокирован         | Г    |  |  |  |
|                     | Подконтрольный               | Г                        |      |  |  |  |
|                     | Г<br>Чровень доступа пользов |                          |      |  |  |  |
|                     | Уровень доступа              | Общедоступно [ ]         |      |  |  |  |
|                     | Программная среда            | 1                        | ~    |  |  |  |
|                     | Стартовая задача             | <u>e</u>                 | -    |  |  |  |
|                     | Детальность журнала          | Сбор статистики          | •    |  |  |  |
|                     | Гашение экрана               | И CTRL+F12 ALT+F12 5     |      |  |  |  |
|                     | Опции                        | Результаты И/А           |      |  |  |  |
|                     | 01000000                     | 11110000                 |      |  |  |  |
|                     | Контроль целостности         | Разграничение доступа    |      |  |  |  |
|                     |                              |                          |      |  |  |  |

Рисунок 4 - Установка детальности журнала «Сбор статистики»

| Редактирование правил разграничения доступа для DOCTOR | _        |       | ×       |
|--------------------------------------------------------|----------|-------|---------|
| Объекты Процессы                                       |          |       |         |
| Объеклы                                                | Права    | goemy | na      |
|                                                        |          |       |         |
|                                                        |          |       |         |
|                                                        |          |       |         |
|                                                        |          |       |         |
|                                                        |          |       |         |
|                                                        |          |       |         |
|                                                        |          |       |         |
|                                                        |          |       |         |
|                                                        |          |       |         |
|                                                        |          |       |         |
|                                                        |          |       |         |
|                                                        |          |       |         |
| INSERT DELETE ENTER                                    | F2       | [     | ESC     |
| Новый Удалить Редактировать 🚭 USB/SD                   | Сохранит | ь     | гмена 🗎 |

Рисунок 5 — Очищаем содержимое Объекты и Процессы

6. Перезагрузить компьютер.

5

7. Войти в ОС под учетной записью пользователя (при запуске будет оповещение о специальном режиме работы комплекса «Аккорд»). Запустить процессы, необходимые для выполнения должностных обязанностей пользователя. Завершить сеанс пользователя. Выйти из ОС. Повторить данную процедуру несколько раз, для получения подробной статистики.

8. Войти в ОС под учетной записью администратора.

9. Запустить программу LogBase.exe (по умолчанию — C:\Accord.x64\LogBase.exe). Выбрать файлы журнала предыдущих сеансов под учетной записью пользователя (рисунок 6). Запустить из меню Команды — Запуск AcProc.

| 🚰 LogBase - Работа с | журналами пользователей |                       | _               |        | × |
|----------------------|-------------------------|-----------------------|-----------------|--------|---|
| Файл Команды ?       |                         |                       |                 |        |   |
| • 11 🚳               | $\checkmark$            |                       |                 |        |   |
| SUPERVISOR           | Имя журнала             | Дата/время входа      | Дата/время вы   | жода   |   |
| DUCTOR               | 20201214170102.LOW      | 14.12.2020 / 17:01:02 | 14.12.2020 / 17 | :04:16 |   |
|                      |                         |                       |                 |        |   |
|                      |                         |                       |                 |        |   |
|                      |                         |                       |                 |        |   |
|                      |                         |                       |                 |        |   |
|                      |                         |                       |                 |        |   |
|                      |                         |                       |                 |        |   |
|                      |                         |                       |                 |        |   |
|                      |                         |                       |                 |        |   |
|                      |                         |                       |                 |        |   |
|                      |                         |                       |                 |        |   |
|                      |                         |                       |                 |        |   |
|                      |                         |                       |                 |        |   |
|                      |                         |                       |                 |        |   |
|                      |                         |                       |                 |        |   |
|                      |                         |                       |                 |        |   |
|                      |                         |                       |                 |        |   |
|                      |                         |                       |                 |        |   |
|                      |                         |                       |                 |        |   |
| C:\Accord.x64\       |                         |                       |                 |        |   |

Рисунок 6 – Выбор журнала для формирования списка

В появившемся окне (рисунок 7) отметить только необходимые (для работы пользователя) процессы (вкладка 'Процессы') и нажать кнопку <Экспортировать>. Т.о появится файл \*.prd в котором будут прописаны все процессы используемые пользователем (рисунок 8).

| Анализатор журналов                             |                    |           | _    | ×    |
|-------------------------------------------------|--------------------|-----------|------|------|
| Файл тюмощь<br>Файл журнала: С:\Accord.x64\2021 | 01214170102.LOW    |           |      | <br> |
| Имя пользователя: DOCTOR                        |                    |           |      |      |
| Процессы Объекты ОБЩИЙ_РЕС                      | JPC                |           |      |      |
| Процессы                                        | Категории доступа  |           |      | ~    |
| ACRUNNT.EXE                                     | Общедоступно       |           |      |      |
| APPLICATIONFRAMEHOST.EXE                        | Общедоступно       |           |      |      |
| BACKGROUNDTASKHOST.EXE                          | Общедоступно       |           |      |      |
| BDEUISRV.EXE                                    | Общедоступно       |           |      |      |
| BROWSER_BROKER.EXE                              | Общедоступно       |           |      |      |
| CALCULATOR.EXE                                  | Общедоступно       |           |      |      |
| CMD.EXE                                         | Общедоступно       |           |      |      |
| CONHOST.EXE                                     | Общедоступно       |           |      |      |
| CTFMON.EXE                                      | Общедоступно       |           |      |      |
| DLLHOST.EXE                                     | Общедоступно       |           |      |      |
| EXPLORER.EXE                                    | Общедоступно       |           |      |      |
| FILECOAUTH.EXE                                  | Общедоступно       |           |      |      |
| FONTDRVHOST.EX                                  | Общедоступно       |           |      |      |
| GFXDOWNLOADWRAPPER.EXE                          | Общедоступно       |           | _    |      |
| GOOGLECBASHHANDLEB EXE                          | Общелостипно       |           |      | ×    |
| Снять все Очистить спис                         | ок Общий ресурс Эк | спортиров | зать |      |

Рисунок 7 – Выбор процессов для контроля

10. Нажать кнопку "Экспортировать". При нажатии кнопки появляется окно, в котором следует указать путь, имя файла и нажать кнопку <Сохранить> (рисунок 8).

| йл Помощь                                                        |                                                                                                    |                |           |                   |
|------------------------------------------------------------------|----------------------------------------------------------------------------------------------------|----------------|-----------|-------------------|
| йл журнала: C:\Accord.x64\20201224185615.LOW                     |                                                                                                    |                |           |                   |
|                                                                  |                                                                                                    |                |           |                   |
| а пользователя: USER3                                            |                                                                                                    |                |           |                   |
| less lesson l                                                    |                                                                                                    |                |           |                   |
| роцессы   Объекты   ОБЩИИ_РЕСЭРС                                 |                                                                                                    |                |           |                   |
| роцессы                                                          | 🛂 Сохранение файла .PRD                                                                                        |                | ×         | Категории доступа |
| ACRUNNT.EXE                                                      |                                                                                                    | -              |           | Общедоступно      |
| ANYDESK.EXE                                                      | Папка: Accord.x64                                                                                              | • + E          |           | Общедоступно      |
| AUDIODG.EXE                                                      | 14ua ^                                                                                                    | <b>Л</b> ата и | -         | Общедоступно      |
| C:VASMVALCUNNE F.EXE                                             |                                                                                                    | дата из        | Michen M  | Общедоступно      |
| C:\PROGRAM FILES (X86)\ANYDESK\ANYDESK.EXE                       | Backup                                                                                                    | 24.12.2        | 020 18:38 | Общедоступно      |
| C:\PROGRAM FILES (X86)\LENOVO\SYSTEM UPDATE\CONFIGSERVICE.EXE    | Identifiers                                                                                                    | 16.12.2        | 020 15:33 | Общедоступно      |
| C:\PROGRAM FILES (X86)\LENOVO\SYSTEM UPDATE\SUSERVICE.EXE        | Vista                                                                                                    | 16.12.2        | 020 15:33 | Общедоступно      |
| C:\PROGRAM FILES (X86)\LENOVO\SYSTEM UPDATE\SUSETSCHED.EXE       | Wallpapers                                                                                                    | 16.12.2        | 020 15:33 | Общедоступно      |
| C:\PROGRAM FILES (X86)\LENOVO\SYSTEM UPDATE\TVSU.EXE             | AccordUpdate.prd                                                                                               | 18,10,2        | 016 13:30 | Общедоступно      |
| C:\PROGRAM FILES (X86)\LENOVO\SYSTEM UPDATE\TVSUCOMMANDLAUN      | (                                                                                                    |                |           | Общедоступно      |
| C:\PROGRAM FILES (X86)\LENOVO\SYSTEM UPDATE\TVSUKERNEL.EXE       |                                                                                                    |                | -         | Общедоступно      |
| C:\PROGRAM FILES (X86)\LENOVO\SYSTEM UPDATE\TVSUSHIM.EXE         | Имя файла: USER3.prd                                                                                           |                | Сохранить | Общедоступно      |
| C:\PROGRAM FILES (X86)\LENOVO\SYSTEM UPDATE\UACSDK.EXE           |                                                                                                    |                |           | Общедоступно      |
| C:\PROGRAM FILES (X86)\LENOVO\SYSTEM UPDATE\UNCSERVER.EXE        | Тип файла: ПРД СЗИ НСД "Аккорд" (* prd)                                                                        | •              | Отмена    | Общедоступно      |
| C:\PROGRAM FILES (X86)\LENOVO\SYSTEM UPDATE\UNCSETTING.EXE       | and an and a second second second second second second second second second second second second second second |                | 13        | Общедоступно      |
| C:\PROGRAM FILES (X86)\MICROSOFT\EDGEUPDATE\MICROSOFTEDGEUPD     | ATE.EXE                                                                                                    |                |           | Общедоступно      |
| C:\PROGRAM FILES (X86)\MICROSOFT\EDGE\APPLICATION\MSEDGE.EXE     |                                                                                                    |                |           | Общедоступно      |
| C:\PROGRAM FILES (X86)\OPENOFFICE 4\PROGRAM\SOFFICE.BIN          |                                                                                                    |                |           | Общедоступно      |
| C:\PROGRAM FILES (X86)\OPENOFFICE 4\PROGRAM\SOFFICE.EXE          |                                                                                                    |                |           | Общедоступно      |
| C:\PROGRAM FILES (X86)\VMWARE\VMWARE WORKSTATION\VMWARE-TRA      | W.EXE                                                                                                    |                |           | Общедоступно      |
| C:\PROGRAM FILES (X86)\VMWARE\VMWARE WORKSTATION\VMWARE-UNI      | TY-HELPER.EXE                                                                                                  |                |           | Общедоступно      |
| C:\PROGRAM FILES (X86)\VMWARE\VMWARE WORKSTATION\VMWARE.EXE      |                                                                                                    |                |           | Общедоступно      |
| C:\PROGRAM FILES\ERL7.3\ERTS-7.3\BIN\EPMD.EXE                    |                                                                                                    |                |           | Общедоступно      |
| C:\PROGRAM FILES\ERL7.3\ERTS-7.3\BIN\ERL.EXE                     |                                                                                                    |                |           | Общедоступно      |
| C:\PROGRAM FILES\ERL7.3\ERTS-7.3\BIN\ERLSRV.EXE                  |                                                                                                    |                |           | Общедоступно      |
| C:\PROGRAM FILES\ERL7.3\ERTS-7.3\BIN\INET_GETHOST.EXE            |                                                                                                    |                |           | Общедоступно      |
| C:\PROGRAM FILES\ERL7.3\LIB\OS_MON-2.4\PRIV\BIN\WIN32SYSINFO.EXE |                                                                                                    |                |           | Общедоступно      |

Рисунок 8 – Сохранение файла .PRD

11. Выйти из приложения Анализатор журналов.

12. Запустить утилиту «Редактор прав доступа». Выбрать пользователя, нажать на него правой кнопкой мыши. Отметить «Импорт ПРД» (рисунок 9). Появится окно выбора файла со списком процессов (рисунок 10).

| ACED32 Pega                                                                                                    | ктор базы пользователе             | Администратор<br>й ПАК "Аккорд"       |                          | ×        |
|----------------------------------------------------------------------------------------------------|------------------------------------|---------------------------------------|--------------------------|----------|
|                                                                                                    | ▶   😂   🏗                          | ● ●    & 4                            |                          |          |
| Админист<br>Даминист<br>Да<br>Даминист<br>Даминист<br>Даминист<br>Даминист<br>Даминист<br>Дамин | граторы<br>дминистратор            | -Идентификация/Аутентиф<br>Полное имя | рикация                  |          |
| 📃 🔜 🧟 USB                                                                                                    |                                    | мдентификатор                         | 01 000056F343CE 45       |          |
|                                                                                                    | Переименование                     | вроль                                 | Не назначен              |          |
|                                                                                                    | • Переместить                      | юд в систему<br>араметры пароля       | 0+30+3+Только Супервизор |          |
|                                                                                                    | Импорт ПРД<br>Экспорт ПРД          | ременные ограничения                  | Нет Блокирован           |          |
|                                                                                                    | Импорт из *.atf<br>Экспорт в *.atf | ровень доступа пользов                | ателя                    |          |
| L                                                                                                    |                                    | Уровень доступа                       | Общедоступно [ ]         |          |
|                                                                                                    |                                    | Программная среда<br>Стартовая задача |                          | à        |
|                                                                                                    |                                    | Детальность журнала                   | Сбор статистики          |          |
|                                                                                                    |                                    | Гашение экрана                        | и ctrl+f12ALT+f125       | <u> </u> |
|                                                                                                    |                                    | 01000000                              |                          |          |
|                                                                                                    |                                    | Контроль целостности                  | Разграничение доступа    | _        |
|                                                                                                    |                                    | Пнет                                  | Ш Доступ к объектам      | <u> </u> |

Рисунок 9 – Импорт ПРД

|                                                           |                 | S 1         |        |    |
|-----------------------------------------------------------|-----------------|-------------|--------|----|
| дминистраторы<br>Эполь                                    | Идентификация/А | утентификац | ия     |    |
| I л.Администратор                                         | Полное имя      | Geo         | nio 📕  | x  |
|                                                           |                 |             |        |    |
| Папка: Accord.x64                                         |                 |             | G 🖻 🖻  |    |
| Backup                                                    |                 |             |        |    |
| Identifiers                                               |                 |             |        |    |
| Wallpapers                                                |                 |             |        |    |
| AccordUpdate.prd                                          |                 |             |        |    |
| AcWs32.prd                                                |                 |             |        |    |
| EVERTUNE.DIG                                              |                 |             |        |    |
| USER3.prd                                                 |                 |             |        |    |
| USER3.prd                                                 |                 |             |        |    |
| USER3.prd                                                 |                 |             |        |    |
| USER3.prd                                                 |                 |             | OTYPH  |    |
| USER3.prd<br>Имя файла: USER3.prd                         |                 |             | Откры  | пъ |
| USER3.prd<br>Имя файла: USER3.prd<br>Тип файла: Файлы ПРД |                 |             | • Отме | пъ |
| USER3.prd<br>Имя файла: USER3.prd<br>Тип файла: Файлы ПРД |                 |             | • Отме | на |

Рисунок 10 – Выбор файла со списком процессов

13. Выбрать нужный файл .prd. и нажать кнопку <Открыть>.

В появившемся окне установить флаг «Для процессов» и нажать кнопку <Импорт> (рисунок 11). В окне со списком импортированных процессов (рисунок 12) отметить строку «Заменить».

| йл Команды ?<br>]  🏖 🗙   🔎 🔛 🎼 🗍                                                                                      | • •    & <b>4</b>                                                                                                   |             |
|----------------------------------------------------------------------------------------------------|----------------------------------------------------------------------------------------------------|-------------|
| Администраторы<br>а Гл.Администратор<br>Параметры импорта                                                             | фикация/Аутентификация<br>имя Geroio ×                                                                              |             |
| Вход в систему<br>Параметры пароля<br>Временные ограничения<br>Разграничение доступа<br>Для объектов<br>Пля процессов | Разное<br>Поции<br>Результаты И/А<br>Программная среда<br>Стартовая задача<br>Детальность журнала<br>Гашение экрана |             |
| СТRL-F СТRL-С<br>Полная Сброс                                                                                         | Импорт Отмена                                                                                                    | -<br>-<br>- |
| Опцин<br>01000                                                                                                    | 000 ···· Результаты И/А<br>11110000<br>ль целостности Разграничение доступа                                         | ••          |

Рисунок 11 – Выбор параметров импорта

| Список процессов —                                                                                                    |       | ×  |
|----------------------------------------------------------------------------------------------------|-------|----|
| <ul> <li>ACRUNNT.EXE</li> <li>APPLICATIONFRAMEHOST.EXE</li> <li>AUDIODG.EXE</li> <li>BACKGROUNDTASKHOST.EXE</li> <li>BDEUISRV.EXE</li> <li>BROWSER_BROKER.EXE</li> <li>CALCULATOR.EXE</li> <li>CALCULATOR.EXE</li> <li>COMPPKGSRV.EXE</li> <li>CONHOST.EXE</li> <li>CONHOST.EXE</li> <li>CONHOST.EXE</li> <li>CTFMON.EXE</li> <li>CTFMON.EXE</li> <li>DLLHOST.EXE</li> <li>DWM.EXE</li> <li>EXPLORER.EXE</li> <li>FILECOAUTH.EXE</li> <li>FILECONFIG.EXE</li> <li>IBREFOY.EXE</li> </ul> |       | ~  |
| Снять всё                                                                                                    |       |    |
| <ul> <li>Объединить П Использовать ПРД как у объекта из</li> <li>Заменить</li> </ul>                                                                                                    | файла |    |
| OK                                                                                                    | Отмен | ia |

Рисунок 12 - Окно со списком импортированных процессов

14. Переходим в Разделение доступа — Процессы и проверяем импортированные процессы, в случае необходимости можно их скорректировать (рисунок 13)

| Редактирование правил разграничения доступа для DOCTOR | _        |     | ×    |
|--------------------------------------------------------|----------|-----|------|
| Объекты Процессы                                       |          |     |      |
| Процессы                                               |          |     | ^    |
| ACRUNNT.EXE                                            |          |     |      |
| APPLICATIONFRAMEHOST.EXE                               |          |     |      |
| AUDIODG.EXE                                            |          |     |      |
| BACKGROUNDTASKHOST.EXE                                 |          |     |      |
| BDEUISRV.EXE                                           |          |     |      |
| BROWSER_BROKER.EXE                                     |          |     |      |
| CALCULATOR.EXE                                         |          |     |      |
| CHROME . EXE                                           |          |     |      |
| COMPPKGSRV.EXE                                         |          |     |      |
| CONHOST . EXE                                          |          |     |      |
| CSRSS.EXE                                              |          |     |      |
| CTFMON.EXE                                             |          |     |      |
| DLLHOST.EXE                                            |          |     |      |
| DWM.EXE                                                |          |     |      |
| EXPLORER . EXE                                         |          |     | ×    |
| INSERT DELETE ENTER                                    | F2       | E   | SC   |
| Новый Удалить Редактировать 🚓 USB/SD                   | Сохранит | ъОт | мена |

Рисунок 13 - Окно со списком импортированных процессов

15. Установить запрет на запуск процесса Shutdown.exe можно следующим образом: в главном окне утилиты ACED32 (рисунок 4) нажать кнопку справа в поле «Разграничение доступа» для группы Обычные, найти в списке Shutdown.exe, нажать кнопку <Редактировать> (Enter) и в появившемся окне атрибутов доступа поле «Прочее» оставить пустым (рисунок 14).

| ибуты доступа к объектам                                                                                                    |                                                                                                    |                                                                                                    |
|----------------------------------------------------------------------------------------------------|----------------------------------------------------------------------------------------------------|----------------------------------------------------------------------------------------------------|
| DUbytu goctyfia k o6bekram<br>SgrmEnclave.dll A<br>SgrmEnclave_se<br>SgrmLpac.exe<br>SgrmLpac.exe<br>SgrmLpac.exe<br>Shacet.dll<br>SharedPCCSP.dl<br>SharedPcCSP.dl<br>ShareHost.dll<br>ShareHost.dll<br>ShareMost.dll<br>ShareMost.dll<br>ShareMost.dll<br>ShellSyle.dll<br>Shellsyle.dll<br>Shina dll<br>Shina dll | <ul> <li>Имя объекта: С:\Windows\System<br/>Тип объекта: Файл</li> <li>Операции с файлами</li> <li>Я Открыть для чтения</li> <li>Я Открыть для записи</li> <li>С Создание</li> <li>О Удаление</li> <li>N Переименование</li> <li>V Видимость</li> <li>О Эмуляция записи</li> </ul> | n32\shutdown.exe<br>Операции с папками<br>✓ М Создание<br>✓ Е Удаление<br>✓ Б Переход<br>✓ п Переименование<br>Регистрация<br>Г п При чтении<br>Г w При записи<br>Прочее<br>Г X Запуск программ |
| shimgvw.dll<br>shlwapi.dll<br>shpafact.dll<br>shrpubw.exe<br>shsetup.dll<br>shrvcs.dll<br>shunimpl.dll<br>shunimpl.dll                                                                                                    | Наследование прав доступа<br>С 0 Нет<br>С 5 На все подкаталоги<br>С 1 Только на следующий уровень<br>СТRL-С СТRL-R СТRL<br>Сборос Чтение Полни                                                                                                    | F F2 ESC<br>эй Сохоанить Закони                                                                                                    |

Рисунок 14 – Окно атрибутов доступа к объектам

16. Сменить детализацию журнала пользователя на значение «Низкая» (рисунок 15).

| 13                                                      |                                |                                       |  |  |  |  |
|---------------------------------------------------------|--------------------------------|---------------------------------------|--|--|--|--|
| 🖺 АСЕD32 Редактор базы пользователей ПАК "Аккорд" — 🗌 🗙 |                                |                                       |  |  |  |  |
| Файл Команды ?                                          |                                |                                       |  |  |  |  |
|                                                         |                                |                                       |  |  |  |  |
| 🖃 🛁 Администраторы                                      | ы Идентификация/Аутентификация |                                       |  |  |  |  |
| 👘 🔏 Общинистратор                                       | Полное имя                     | · · · · · · · · · · · · · · · · · · · |  |  |  |  |
|                                                         | Шипка                          | 01 000033332080 D5 ···                |  |  |  |  |
| LOCALADM                                                | Пароль                         | Назначен                              |  |  |  |  |
|                                                         | Вход в систему                 |                                       |  |  |  |  |
|                                                         | Параметры пароля               | 8+5+3+Супервизор и пользователь …     |  |  |  |  |
|                                                         | Временные ограничения          | Нет 🛄 Блокирован 🗖                    |  |  |  |  |
|                                                         | Подконтрольный                 |                                       |  |  |  |  |
| уровень доступа пользователя                            |                                |                                       |  |  |  |  |
|                                                         | Уровень доступа                | Общедоступно []                       |  |  |  |  |
|                                                         | Программная среда              |                                       |  |  |  |  |
|                                                         | Стартовая задача               | <u>i</u>                              |  |  |  |  |
|                                                         | Детальность журнала            | Низкая 💌                              |  |  |  |  |
|                                                         | Гашение экрана                 | И СТВL+F12 ALT+F12 5                  |  |  |  |  |
|                                                         | Опции                          | Результаты И/А                        |  |  |  |  |
|                                                         | 0000000                        | 11110000                              |  |  |  |  |
|                                                         | Контроль целостности           | Разграничение доступа                 |  |  |  |  |
|                                                         | Нет                            | Доступ к объектам                     |  |  |  |  |

Рисунок 15 – Установка низкого уровня детальности журнала пользователя

17. Выйти из приложения ACED32. Перезагрузить компьютер.